# **Centro Automotivo Porto**

## Manual de Solicitação e Consulta de Uniforme e Insumos

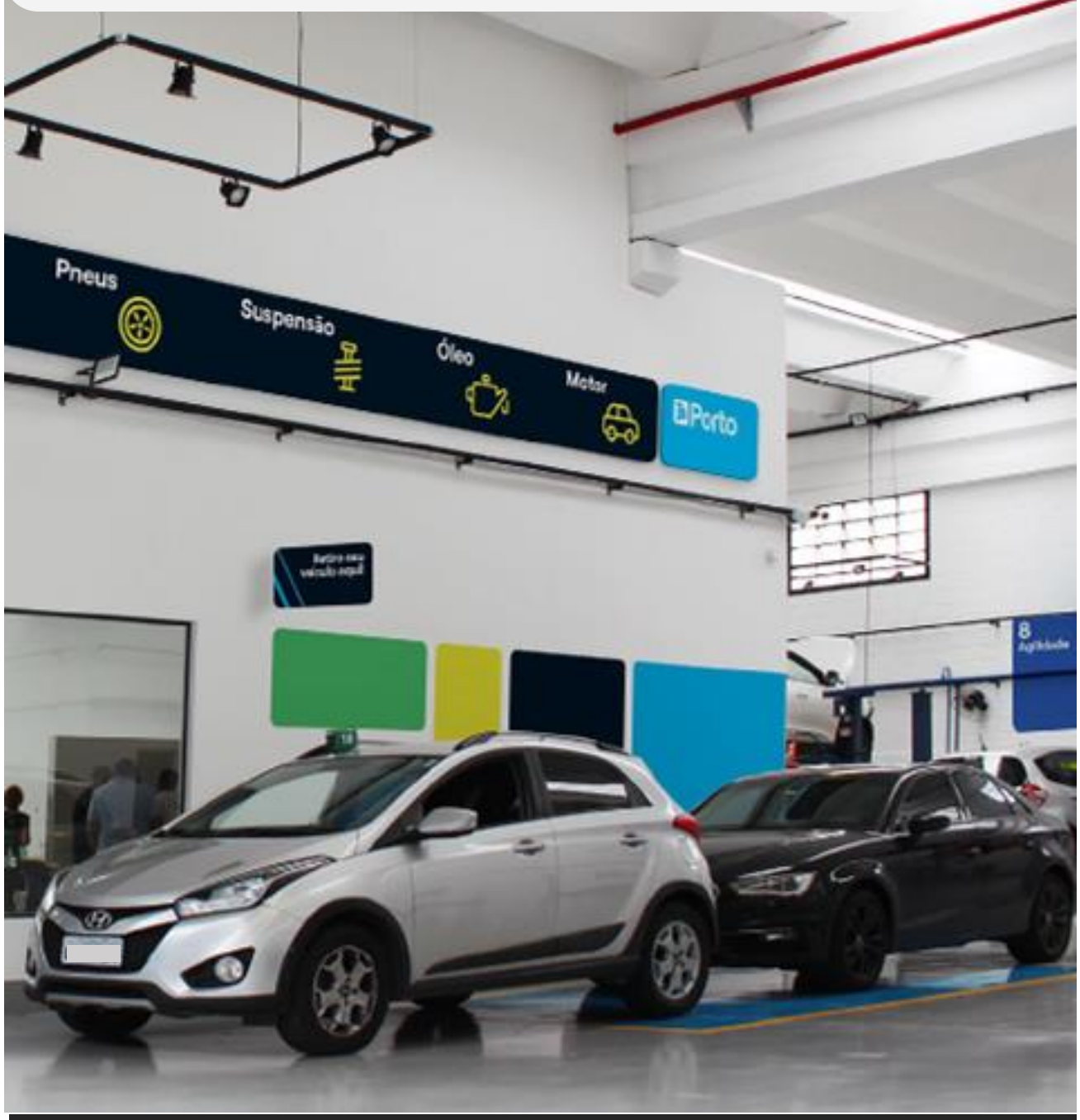

### **Porto**

### Sumário

| Acessando o Sistema     | . 3                                                                                            |
|-------------------------|------------------------------------------------------------------------------------------------|
| Solicitação de Uniforme | . 5                                                                                            |
| Solicitação de Insumos  | . 9                                                                                            |
| Consulta de Pedido      | 12                                                                                             |
|                         | Acessando o Sistema<br>Solicitação de Uniforme<br>Solicitação de Insumos<br>Consulta de Pedido |

#### 1. Acessando o Sistema

O sistema de solicitação de uniformes/insumos mudou! Confira a seguir o passo-a-passo para solicitação. Para acessar o sistema, entre no portal do prestador.

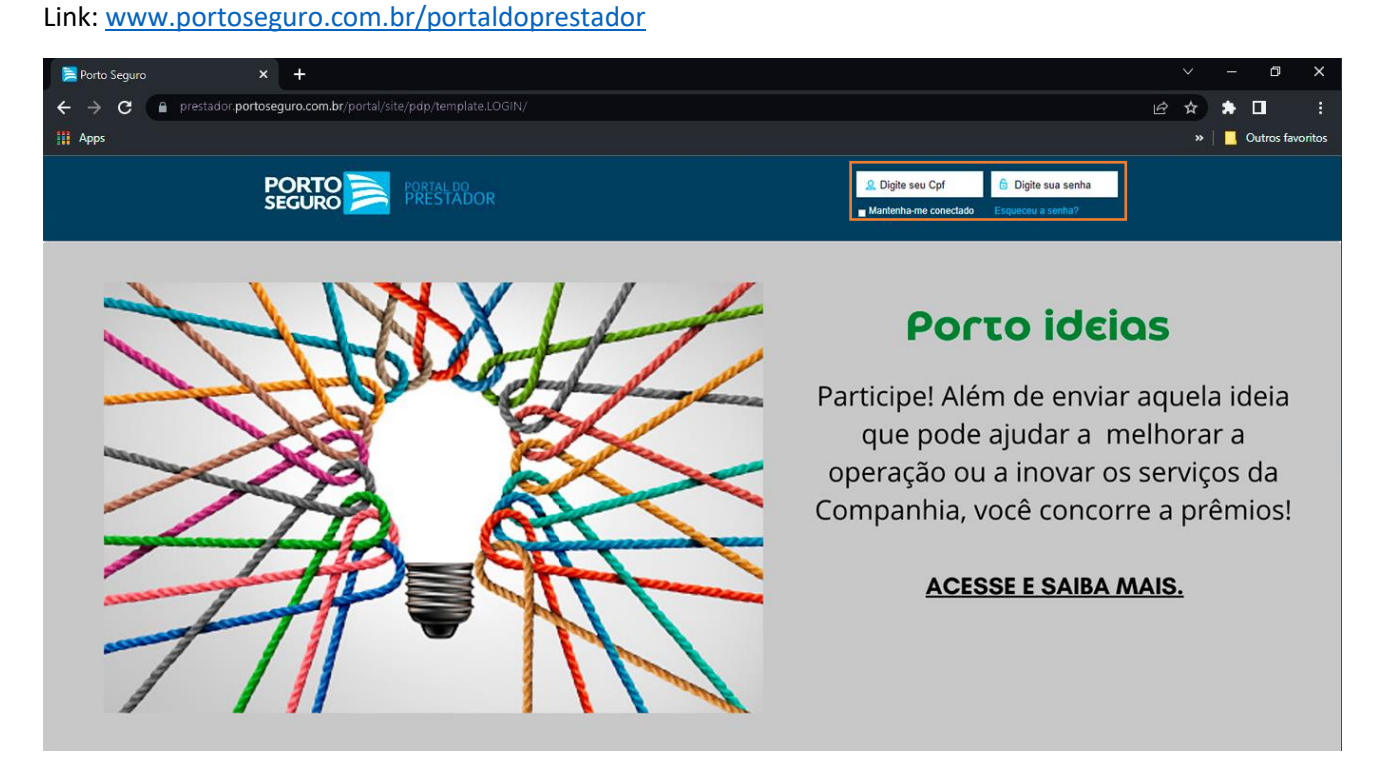

Digite o CPF do gestor(a) e clique em "esqueci minha senha", você receberá um e-mail para redefinir sua senha.

#### Importante: a senha será enviada para o e-mail cadastrado no seu QRA.

Com a nova senha, acesse o link abaixo para solicitar os insumos e uniformes do seu Centro Automotivo.

Link: https://unificacao-cd-prd-xse39r7o.authentication.br10.hana.ondemand.com/login

Selecione a opção "Login com CPF".

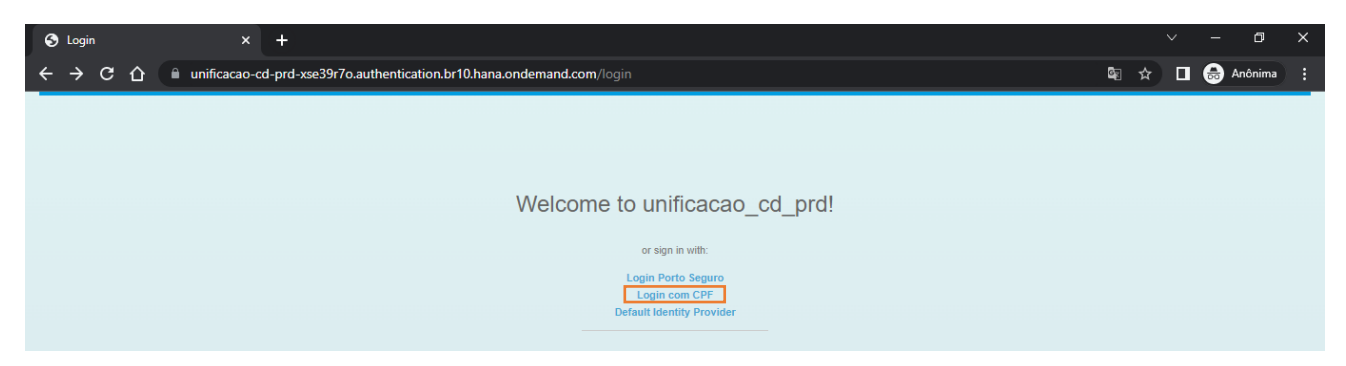

No campo "Usuário" digite o CPF do gestor(a) e em seguida sua senha.

Lembre-se, você deve utilizar a senha do Portal do Prestador.

| S https://sso.portoseguro.com.br/s × +   |                                                                                                    |          |     | ٥       | × |
|------------------------------------------|----------------------------------------------------------------------------------------------------|----------|-----|---------|---|
| ← → C ☆ 🗎 sso.portoseguro.com.br/sitemin | deragent/forms/login.fcc?TYPE=33554433&REALMOID=06-00018409-220f-125f-8a8f-3264ac1b0000&GUID=&SMAUTH 🗪 🗴 | <u>۵</u> | 1 🔒 | Anônima | : |
|                                          | Digite seu usuário e senha.                                                                              |          |     |         |   |

#### 2. Solicitação de Uniforme

Após realizar o login clique na opção "Solicitação de Material".

| 🥃 Página inicial 🛛 🗙 🕂                                      |                                                                                       | ~ - Ø X              |
|-------------------------------------------------------------|---------------------------------------------------------------------------------------|----------------------|
| ← → C  in unificacao-cd-prd-xse39r7o.launchpad.cfap         | ps.br10.hana.ondemand.com/site?siteld=6e09e6f8-b0f4-4825-b89c-e582d47dcc0f#Shell-home | ie ☆ 🛊 🔲 🗄           |
| 🚻 Apps                                                      |                                                                                       | » 📔 Outros favoritos |
| SAP Página inicial 🗸                                        |                                                                                       | 9. L. FD             |
|                                                             |                                                                                       |                      |
|                                                             |                                                                                       |                      |
| Portal de Atendimento                                       |                                                                                       |                      |
|                                                             |                                                                                       |                      |
| Solicitação de Consulta solicitação<br>Material de material |                                                                                       |                      |
|                                                             |                                                                                       |                      |
|                                                             |                                                                                       |                      |
|                                                             |                                                                                       |                      |
|                                                             |                                                                                       |                      |
|                                                             |                                                                                       |                      |
|                                                             |                                                                                       |                      |
|                                                             |                                                                                       |                      |
|                                                             |                                                                                       |                      |
|                                                             |                                                                                       |                      |
|                                                             |                                                                                       |                      |
|                                                             |                                                                                       |                      |

Para solicitar o uniforme você deve preencher os seguintes campos, conforme a ordem abaixo:

- 1. "CNPJ Destino" digite o seu CNPJ.
- 2. "Tipo de Estoque" selecione a opção "UNIFORMES".
- 3. "Centro de Destino" digite o centro mais próximo de sua localidade (essa informação consta no arquivo enviado junto com o manual, planilha: Região x Centro.xlsx).

| Solicitação de Material X +                                                                             |                                                                          | ∨ – ¤ ×                                     |
|----------------------------------------------------------------------------------------------------|--------------------------------------------------------------------------|---------------------------------------------|
| ← → C 🏠 🗎 unificacao-cd-prd-xse39r7o.launchpad.cfap                                                     | s.br10.hana.ondemand.com/site?siteId=6e09e6f8-b0f4-4825-b89c-e582d47dcc0 | f&sap-language=pt-BR#zmm_so 🟠 🔳 🈁 Anônima 🚦 |
| $<$ SAP Solicitação de Material $\vee$                                                                  |                                                                          | с, Д <b>Г</b> р                             |
| Usuário: F0127899@portoseguro.com.br<br>Nome: PORTO SEGURO COMPANHIA DE SEGUROS<br>CNPJ: 61198164000160 | Centro de Custo: 10011560 Em Criação<br>Centro Origem: C341              | Selecionar Tipo de Estoque                  |
| Informações Gerais Itens                                                                                |                                                                          | rig<br>CAPS                                 |
| Dados Básicos                                                                                           |                                                                          | UNIFORMES                                   |
| Tipo de Estoque                                                                                         | UNIFORMES                                                                |                                             |
| CNPJ Destino                                                                                            | : [6119816400016d] []                                                    |                                             |
| Centro Destino                                                                                          | : C003 🗗                                                                 |                                             |
| Endereço<br>Telefone / E-mai                                                                            |                                                                          | -                                           |
| Complement                                                                                              |                                                                          |                                             |
|                                                                                                    | Ň                                                                        | Cancelar                                    |

- 4. Na opção "endereço" confirme se os dados de entrega estão corretos, informe um telefone para contato e se necessário informe o complemento.
- "Tipo de Entrega", selecione a opção desejada.
   <u>Lembrando que para a retirada no balcão, o prazo de disponibilização do pedido é de 48hs após</u> <u>aprovação da Matriz.</u>

| Solicitação de Material 🗙 🕂                                                                             |                                                               | v – O                                            | × |
|----------------------------------------------------------------------------------------------------|---------------------------------------------------------------|--------------------------------------------------|---|
| ← → C ☆ 🏻 unificacao-cd-prd-xse39r7o.launchpad.cfapps.b                                                 | r10.hana.ondemand.com/site?siteId=6e09e6f8-b0f4-4825-b89c-e58 | d47dcc0f&sap-language=pt-BR#zmm_so 🟠 🔲 👶 Anônima |   |
| < SAP Solicitação de Material 🗸                                                                         |                                                               | Q & FP                                           |   |
| Usuário: F0127899@portoseguro.com.br<br>Nome: PORTO SEGURO COMPANHIA DE SEGUROS<br>CNPJ: 61198164000160 | Centro de Custo: 10011560 Em Criação<br>Centro Origem: C341   |                                                  |   |
| Endereço                                                                                                |                                                               |                                                  |   |
| Telefone / E-mail:                                                                                      | 23935000                                                      |                                                  |   |
| Rua / Número:                                                                                           | AVENIDA BARAO HOMEM DE MELO, 1389 1389                        |                                                  |   |
| Complemento:                                                                                            |                                                               |                                                  |   |
| Bairro:                                                                                                 | NOVA GRANADA                                                  |                                                  |   |
| CEP / Cidade:                                                                                           | 30431425 SÃO PAULO                                            |                                                  |   |
| UF:                                                                                                    | SP                                                            |                                                  |   |
| País:                                                                                                   | Brasil                                                        |                                                  |   |
| Tipo de Entrega:                                                                                        | Transportadoras 🗸                                             |                                                  |   |
|                                                                                                    | Transportadoras                                               |                                                  |   |
|                                                                                                    | Balcão                                                        | Memorizar Salvar                                 |   |

6. Você será direcionado para a tela "Itens", nesta tela você deverá preencher os seguintes campos: "Matrícula" informe o número do QRA (confirmar "Nome Fantasia").

Lembrando que essas informações são os dados da pessoa para quem você irá solicitar o uniforme.

| olicitação de Material   | × +                                          |                                                    |                                |                                       | ~ - 0                         | ×   |
|--------------------------|----------------------------------------------|----------------------------------------------------|--------------------------------|---------------------------------------|-------------------------------|-----|
| C 🗘 🗎 un                 | ificacao-cd-prd-xse39r7o                     | launchpad.cfapps.br10.hana.ondema                  | and.com/site?siteId=6e09e6f8-b | b0f4-4825-b89c-e582d47dcc0f&sap-langu | age=pt-BR#zmm_so 🏠 🔲 🈁 Anônim |     |
| SAP Soli                 | citação de Material 🕚                        | 1                                                  |                                |                                       | <b>ч</b> Д (                  | Fp  |
|                          |                                              |                                                    |                                |                                       |                               |     |
|                          |                                              |                                                    |                                |                                       |                               |     |
| Usuário: F0<br>Nome: POF | 127899@portoseguro.cor<br>TO SEGURO COMPANHI | m.br Centro de Cust<br>A DE SEGUROS Centro Origema | o: 10011560 Em Criação<br>C341 |                                       |                               |     |
| CNPJ: 6119               | 8164000160                                   |                                                    |                                |                                       |                               |     |
| ~ ~                      |                                              |                                                    |                                |                                       |                               |     |
| rmações Gerais           | ens                                          |                                                    |                                |                                       |                               |     |
|                          |                                              |                                                    |                                |                                       | 🚺 Novo Item                   |     |
| ltem                     | Matrícula                                    | Nome Fantasia                                      | Material                       | Descrição                             | Quantidade                    |     |
| 10                       | 12345                                        | PLINIO VIANA MENESES D                             | E LI ]                         | 6                                     |                               |     |
|                          |                                              |                                                    |                                |                                       |                               |     |
|                          |                                              |                                                    |                                | Selecionar Material                   |                               |     |
|                          |                                              |                                                    |                                | Procurar                              | Q                             |     |
|                          |                                              |                                                    |                                | 10214                                 |                               |     |
|                          |                                              |                                                    |                                | CALCA CARGO A7UL FEM                  | 60                            |     |
|                          |                                              |                                                    |                                | CALCA CARGO AZUL FEM                  | 60                            |     |
|                          |                                              |                                                    |                                | 10235                                 | 60 Memorizar Sal              | /ar |

"Material" neste campo, você deve digitar o código do uniforme ou clique em <sup>C</sup>, e pesquise o uniforme na lista apresentada.

Em seguida no campo "Quantidade" informe a quantidade desejada para este item.

| 🔜 Solicitação de Material 🛛 🗙 🕂                                                                 |                                                     |                                    |                                      | ~ - 0 ×                |
|-------------------------------------------------------------------------------------------------|-----------------------------------------------------|------------------------------------|--------------------------------------|------------------------|
| ← → C ☆ 🏻 unificacao-cd-prd-xse39r7o.laun                                                       | chpad.cfapps.br10.hana.ondemand.cc                  | m/site?siteId=6e09e6f8-b0f4-4825-b | 89c-e582d47dcc0f&sap-language=pt-BR# | zmm_so 😭 🔳 👼 Anônima 🗄 |
| $<$ SAP Solicitação de Material $\sim$                                                          |                                                     |                                    |                                      | с <u>с</u> Гр          |
| Usuário: F0127899@portoseguro.com.br<br>Nome: PORTO SEGURO COMPANHIA DE<br>CNPJ: 61198164000160 | Centro de Custo: 100<br>SEGUROS Centro Origem: C341 | 011560 Em Criação<br>L             |                                      |                        |
| ☐ Item Matrícula                                                                                | Nome Fantasia                                       | Material                           | Descrição                            | Novo Item              |
| <b>10</b> 12345                                                                                 | PLINIO VIANA MENESES DE LI                          | 10423                              | CALCA CARGO AZUL MASC 42             | 3                      |
|                                                                                                 |                                                     |                                    |                                      |                        |

- 7. Para novos itens de uniforme clique no botão "Novo Item", faça isso até solicitar todas as peças de uniforme.
- 8. Em um único pedido você poderá solicitar uniforme para toda sua equipe.

|                                        | licitação de Material 🔪                                                             |                                                                                                    |                                          |                |                                                                                                    | 0 0                                    |
|----------------------------------------|-------------------------------------------------------------------------------------|----------------------------------------------------------------------------------------------------|------------------------------------------|----------------|----------------------------------------------------------------------------------------------------|----------------------------------------|
| <b>54</b> 30                           |                                                                                     | ~                                                                                                    |                                          |                |                                                                                                    | <u>ح</u>                               |
|                                        |                                                                                     |                                                                                                    |                                          |                |                                                                                                    |                                        |
|                                        |                                                                                     |                                                                                                    |                                          |                |                                                                                                    |                                        |
| Usuário: F                             | 0127899@portoseguro.com<br>NTO SEGURO COMPANHI                                      | m.br Centro de Custo<br>IA DE SEGUROS Centro Origem: (                                                                                    | : 10011560 Em Criação                    |                |                                                                                                    |                                        |
| CNPJ: 611                              | 198164000160                                                                        | A DE SEGOROS Condo ongeni. C                                                                                                    | 5041<br>                                 |                |                                                                                                    |                                        |
|                                        |                                                                                     |                                                                                                    |                                          |                |                                                                                                    |                                        |
|                                        |                                                                                     |                                                                                                    |                                          |                |                                                                                                    |                                        |
| ações Gerais                           | Itens                                                                               |                                                                                                    |                                          |                |                                                                                                    |                                        |
| ações Gerais                           | Itens                                                                               |                                                                                                    |                                          |                |                                                                                                    |                                        |
| ações Gerais                           | Itens                                                                               |                                                                                                    |                                          |                |                                                                                                    | 🗋 Novo Item  🗑                         |
| ações Gerais                           | Itens<br>Matrícula                                                                  | Nome Fantasia                                                                                                    | Material                                 |                | Descrição                                                                                           | Novo Item     Torrelate                |
| ações Gerais                           | Itens<br>Matrícula<br>12345                                                         | Nome Fantasia                                                                                                    | Material                                 | C              | Descrição<br>CALCA CARGO AZUL MASC 42                                                               | Novo Item                              |
| ações Gerais                           | Itens<br>Matrícula<br>12345                                                         | Nome Fantasia                                                                                                    | Material<br>10423                        | C              | Descrição<br>CALCA CARGO AZUL MASC 42                                                               | Novo Item 🕅<br>Quantidade              |
| ações Gerais<br>Item<br>10<br>20       | Itens Matrícula  12345  12345                                                       | Nome Fantasia                                                                                                    | Material<br>10423<br>11 32036            | C              | Descrição<br>CALCA CARGO AZUL MASC 42<br>CAMISA SOCIAL ML CINZA MASC. EG                            | Novo Item<br>Quantidade<br>3<br>6      |
| ações Gerais<br>ltem<br>10<br>20       | Itens         Matricula           12345         12345           12345         5     | Nome Fantasia PLINIO VIANA MENSES DE PLINIO VIANA MENSES DE RATRICIA DOLTA                                                                | Material<br>10423<br>1<br>32036<br>10330 | e<br>e         | Descrição<br>CALCA CARGO AZUL MASC 42<br>CAMISA SOCIAL ML CINZA MASC. EG                            | Novo Item<br>Quantidade<br>3<br>6      |
| ações Gerais<br>Item<br>10<br>20<br>30 | Items         Matricula           12345         12345           12345         54321 | Nome Fantasia           PLINIO VIANA MENSES DE           PLINIO VIANA MENSES DE           PLINIO VIANA MENSES DE           PATRICIA POETA | Material<br>10423<br>11 32036<br>10330   | CP<br>CP<br>CP | Descrição<br>CALCA CARGO AZUL MASC 42<br>CAMISA SOCIAL ML CINZA MASC. EG<br>CALCA CARGO AZUL FEM 56 | Novo Item<br>Quantidade<br>3<br>6<br>3 |

9. Caso necessite excluir algum item da solicitação, selecione o item desejado e clique no ícone da lixeira.

|           |           |                            |          |                                 | 🚺 Novo Item  🗑 |
|-----------|-----------|----------------------------|----------|---------------------------------|----------------|
| ltem      | Matrícula | Nome Fantasia              | Material | Descrição                       | Quantidade     |
| <b>10</b> | F0127899  | PLINIO VIANA MENESES DE LI | 10423    | CALCA CARGO AZUL MASC 42        | 1              |
| ✓ 20      | F0127899  | PLINIO VIANA MENESES DE LI | 32036    | CAMISA SOCIAL ML CINZA MASC. EG | 6              |

10. Confira as informaçãos do pedido e clique em "Salvar" para finalizar a solicitação.

| 🗾 Solicitação | o de Material                    | × +                              |                                     |                                    |                                        | ~ - ø           | ×   |
|---------------|----------------------------------|----------------------------------|-------------------------------------|------------------------------------|----------------------------------------|-----------------|-----|
| ← → C         | û                                | ao-cd-prd-xse39r7o.laun          | chpad.cfapps.br10.hana.ondemand.com | /site?siteId=6e09e6f8-b0f4-4825-b8 | c-e582d47dcc0f&sap-language=pt-BR#zmm_ | so 🖈 🔲 😸 Anônim | a : |
| < 😒           | Solicita                         | ção de Material $\smallsetminus$ |                                     |                                    |                                        | Q L (           | Fp  |
|               |                                  |                                  |                                     |                                    |                                        |                 |     |
|               |                                  |                                  |                                     |                                    |                                        |                 |     |
|               | Usuário: F01278<br>Nome: POPTO S | 99@portoseguro.com.br            | Centro de Custo: 1001               | 1560 Em Criação                    |                                        |                 |     |
| ORTC          | CNPJ: 61198164                   | 4000160                          | SEGOROS Centro Orgeni, C341         |                                    |                                        |                 |     |
|               |                                  |                                  |                                     | <u> </u>                           |                                        |                 |     |
| Informaçõe    | es Gerais Itens                  |                                  |                                     |                                    |                                        |                 |     |
|               |                                  |                                  |                                     |                                    |                                        |                 |     |
|               |                                  |                                  |                                     |                                    |                                        | 🚺 Novo Item 🔟   |     |
|               | Item                             | Matrícula                        | Nome Fantasia                       | Material                           | Descrição                              | Quantidade      | 1   |
|               | 10                               | 12345                            | PLINIO VIANA MENSES DE LI           | 10423                              | CALCA CARGO AZUL MASC 42               | 3               |     |
|               | 20                               |                                  |                                     | 32036 rQ                           |                                        |                 |     |
|               | 20                               | 12345                            | PLINIO VIANA MENSES DE LI           |                                    | CAMISA SOCIAL ME CINZA MASC. EG        | 6               | -1  |
|               | 30                               | 54321                            | PATRICIA POETA                      | 10330                              | CALCA CARGO AZUL FEM 56                | 3               |     |
|               | 40                               | E 42.24                          |                                     | 31323                              | CAMISA SOCIAL MODELO UNICO CAPS        |                 | _   |
|               | 40                               | 54321                            | PATRICIA POETA                      |                                    | FEM G                                  | 0               | - 1 |
|               |                                  |                                  |                                     |                                    |                                        | Memorizar       | var |

11. Anote o número do pedido.

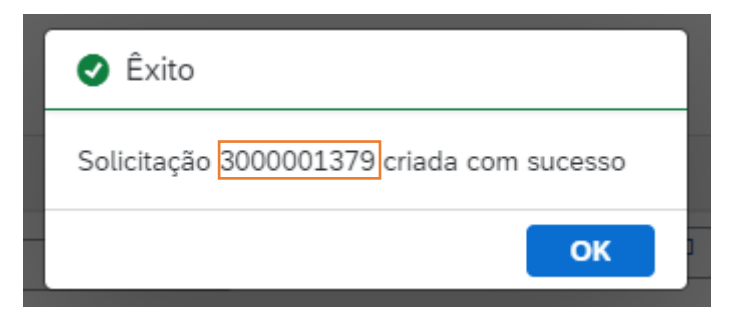

#### 3. Solicitação de Insumos

Clique na opção "Solicitação de Material".

| 🗾 Página inicial                                        | × +                                                                                                    | ~    | -     | o ×           |
|---------------------------------------------------------|----------------------------------------------------------------------------------------------------|------|-------|---------------|
| $\leftrightarrow$ $\rightarrow$ C $\square$ unificacao- | cd-prd-xse39r7o.launchpad.cfapps.br10.hana.ondemand.com/site?siteId=6e09e6f8-b0f4-4825-b89c-e582d47dcc0f#Shell-home | ₽ \$ | * 🗆   |               |
| Apps                                                    |                                                                                                    |      | 📙 Out | ros favoritos |
| SAP Página inicia                                       | l ~                                                                                                    | С    | ι Ω   | Fp            |
|                                                         |                                                                                                    |      |       |               |
|                                                         |                                                                                                    |      |       |               |
| Portal de Atendimento                                   |                                                                                                    |      |       |               |
|                                                         |                                                                                                    |      |       |               |
| Solicitação de<br>Material                              | Consulta solicitação<br>de material                                                                                 |      |       |               |
|                                                         |                                                                                                    |      |       |               |
|                                                         |                                                                                                    |      |       |               |
|                                                         |                                                                                                    |      |       |               |
|                                                         |                                                                                                    |      |       |               |
|                                                         |                                                                                                    |      |       |               |
|                                                         |                                                                                                    |      |       |               |
|                                                         |                                                                                                    |      |       |               |
|                                                         |                                                                                                    |      |       |               |
|                                                         |                                                                                                    |      |       |               |
|                                                         |                                                                                                    |      |       |               |
|                                                         |                                                                                                    |      |       |               |

Para solicitar os insumos você deve preencher os seguintes campos conforme a ordem abaixo:

- 1. "CNPJ Destino" digite o seu CNPJ
- 2. "Tipo de Estoque" selecione a opção "CAPS"
- 3. "Centro de Destino" digite o centro mais próximo de sua localidade (essa informação consta no arquivo enviado junto com o manual, planilha: Região x Centro.xlsx)

| Solicitação de Material X +                                                                                                    |                                                                            | ~ - @ ×                                 |
|----------------------------------------------------------------------------------------------------|----------------------------------------------------------------------------|-----------------------------------------|
| $\epsilon  ightarrow \mathbf{C}$ $\mathbf{C}$ $\mathbf{\hat{C}}$ $\mathbf{\hat{C}}$ unificacao-cd-prd-xse39r7o.launchpad.cfapps. | or10.hana.ondemand.com/site?siteId=6e09e6f8-b0f4-4825-b89c-e582d47dcc0f&sa | p-language=pt-BR#zmm_so 🖈 🔳 🌧 Anônima 🚦 |
| < SAP Solicitação de Material $\vee$                                                                                             |                                                                            | а Д <del>Гр</del>                       |
| Usuário: F0127899@portoseguro.com.br<br>Nome: PORTO SEGURO COMPANHIA DE SEGUROS<br>CNPJ: 61198164000160                          | Centro de Custo: 10011560 Em Criação<br>Centro Origem: C341                | Selecionar Tipo de Estoque              |
| Dados Básicos                                                                                                    |                                                                            | UNIFORMES                               |
| Tipo de Estoque:<br>CNPJ Destino:<br>Centro Destino:                                                                             | CAPS C<br>61198164000160 C<br>C003 C                                       | 8                                       |
| Endereço<br>Telefone / E-mail:                                                                                                   |                                                                            | 2                                       |
| Comelementer                                                                                                    |                                                                            | Cancelar                                |

- 4. Na opção endereço confirme se os dados de entrega estão corretos, informe um telefone para contato e se necessário informe o complemento.
- "Tipo de Entrega", selecione a opção desejada.
   <u>Lembrando que para a retirada no balcão, o prazo de disponibilização do pedido é de 48hs após</u> <u>aprovação da Matriz.</u>

| Solicitação de Material X 🕂                                                                             |                                                               |                                       | ~ <b>- 0</b>     | × |
|----------------------------------------------------------------------------------------------------|---------------------------------------------------------------|---------------------------------------|------------------|---|
| ← → C ☆ 🗎 unificacao-cd-prd-xse39r7o.launchpad.cfapps.b                                                 | r10.hana.ondemand.com/site?siteId=6e09e6f8-b0f4-4825-b89c-e58 | 2d47dcc0f&sap-language=pt-BR#zmm_so 🏠 | 🔲 😸 Anônima      |   |
| < SAP Solicitação de Material 🗸                                                                         |                                                               |                                       | а Д <b>F</b> P   |   |
| Usuário: F0127899@portoseguro.com.br<br>Nome: PORTO SEGURO COMPANHIA DE SEGUROS<br>CNPJ: 61198164000160 | Centro de Custo: 10011560 Em Criação<br>Centro Origem: C341   |                                       |                  |   |
| Informações Gerais Itens                                                                                |                                                               |                                       |                  |   |
| Endereço                                                                                                |                                                               |                                       |                  |   |
| Telefone / E-mail:                                                                                      | 23935000                                                      |                                       |                  |   |
| Rua / Número:                                                                                           | AVENIDA BARAO HOMEM DE MELO, 1389 1389                        | •                                     |                  |   |
| Complemento:                                                                                            |                                                               |                                       |                  |   |
| Bairro:                                                                                                 | NOVA GRANADA                                                  |                                       |                  |   |
| CEP / Cidade:                                                                                           | 30431425 SÃO PAULO                                            |                                       |                  |   |
| UF:                                                                                                    | SP                                                            |                                       |                  |   |
| País:                                                                                                   | Brasil                                                        |                                       |                  |   |
| Tipo de Entrega:                                                                                        | Transportadoras                                               |                                       |                  |   |
|                                                                                                    | Transportadoras                                               |                                       |                  |   |
|                                                                                                    | Balcão                                                        |                                       | Memorizar Salvar |   |

6. Você será direcionado(a) para a tela "Itens", aqui você solicitará os insumos para o seu Centro Automotivo.

No campo "Material" digite o código do insumo ou clique em <sup>C</sup>, e pesquise o insumo que deseja solicitar na lista apresentada.

Em seguida no campo "Quantidade" informe a quantidade desejada para este item.

| SAP Solid                                                    | citação de Material 🗸                                                     |                                                                                                    |                                                           | ά <u>μ</u>                                                                                                    |
|--------------------------------------------------------------|---------------------------------------------------------------------------|----------------------------------------------------------------------------------------------------|-----------------------------------------------------------|----------------------------------------------------------------------------------------------------|
| Usuário: F01<br>Nome: POR<br>CNPJ: 61198                     | 127899@portoseguro.com.br<br>TO SEGURO COMPANHIA DE SEGUROS<br>8164000160 | Centro de Custo: 10011560 Em Criação<br>5 Centro Origem: C040 Se                                                                                                    | Selecionar Material Procurar 19749 PAINEL DE AVISOS CAPS  | ۹.                                                                                                    |
| nações Gerais Ite                                            | ens                                                                       |                                                                                                    | 22715                                                     |                                                                                                    |
|                                                              |                                                                           |                                                                                                    | KIT BRINQUEDO AUTO CAPS                                   | 🗋 Novo Item   🗑                                                                                                    |
| Litem                                                        | Material                                                                  | Destrição                                                                                                    | KIT BRINQUEDO AUTO CAPS                                   | Novo Item                                                                                                    |
| <ul> <li>Item</li> <li>10</li> </ul>                         | Material<br>29775                                                         | Descrição<br>2L LAMPADA AUTO H4 STD 12V 60/55W                                                                                                    | KIT BRINQUEDO AUTO CAPS           Quantidade           10 | Novo Item<br>Centro de Custo                                                                                                    |
| <ul> <li>Item</li> <li>10</li> <li>20</li> </ul>             | Material<br>29775<br>29776                                                | Descrição<br>2L LAMPADA AUTO H4 STD 12V 60/55W<br>2L LAMPADA AUTO H1 STD 12V 55W                                                                                                    | Quantidade       10       7                               | Novo Item         Image: Centro de Custo           0010014997         □           0010014997         □                                   |
| <ul> <li>Item</li> <li>10</li> <li>20</li> <li>30</li> </ul> | Material<br>29775<br>29776<br>22806                                       | Destrição         2         2         12         2         12         2         12         2         12         12         12         12         12         12         12         12         12         12         12         12         12         12         12         12         12         12         12         12         12         12         12         12         12         12         12         12         12         12         12         12         12         12         12         12         12         12         12         12         12         12         12         12         12         12 <td>KIT BRINQUEDO AUTO CAPS Quantidade 10 7 5</td> <td>Novo Item         Image: Centro de Custo           0010014997         CP           0010014997         CP           0010014997         CP</td> | KIT BRINQUEDO AUTO CAPS Quantidade 10 7 5                 | Novo Item         Image: Centro de Custo           0010014997         CP           0010014997         CP           0010014997         CP |

- 7. Para novos itens de insumo clique no botão "Novo Item", faça isso até solicitar todos os insumos necessários para sua operação.
- 8. Caso necessite excluir algum item da solicitação, selecione o item desejado e clique no ícone da lixeira.

| Solicitação de Material 🛛 🗙                                           | +                                                                      |                                                 |                                    |               | ~ ·     | - 6   | ×     |
|-----------------------------------------------------------------------|------------------------------------------------------------------------|-------------------------------------------------|------------------------------------|---------------|---------|-------|-------|
| $\leftrightarrow$ $\rightarrow$ C $\triangle$ $\square$ unificacao-cd | l-prd-xse39r7o.launchpad.cfapps.br10.hana.or                           | ndemand.com/site?siteId=6e09e6f8-b0f4-4825-b89c | -e582d47dcc0f&sap-language=pt-BR#2 | rm 🎛 🛧        |         | Anôni | ma 🚦  |
| < SAP Solicitação d                                                   | de Material $\checkmark$                                               |                                                 |                                    |               | Q       | ¢     | Fp    |
| Usuário: F0127899@;<br>Nome: PORTO SEGU<br>CNPJ: 611981640001         | portoseguro.com.br Centro di<br>RO COMPANHIA DE SEGUROS Centro O<br>60 | e Custo: 10011560 Em Criação<br>rigem: C040     |                                    |               |         |       |       |
| Informações Gerais Itens                                              |                                                                        |                                                 |                                    | 🚺 Nov         | o Item  | Ŵ     |       |
| ltem                                                                  | Material                                                               | Descrição                                       | Quantidade                         | Centro de Cus | sto     |       |       |
| 10                                                                    | 29775 🕑                                                                | 2L LAMPADA AUTO H4 STD 12V 60/55W               | 10                                 | 0010014997    |         | C     |       |
| 20                                                                    | 29776                                                                  | 2L LAMPADA AUTO H1 STD 12V 55W                  | 7                                  | 0010014997    | ,       | C     |       |
| 30                                                                    | 22806                                                                  | CRISTALIZADOR GLASS SHIELD 1 LITRO              | 5                                  | 0010014997    |         | C     |       |
| 40                                                                    | 26378                                                                  | ADESIVO TROCA DE OLEO CAPS                      | 300                                | 0010014997    |         | C     |       |
|                                                                       |                                                                        |                                                 |                                    |               | Memoriz | ar Si | alvar |

- 9. Confira o pedido e clique em "Salvar" para finalizar a solicitação.
- 10. Anote o número do pedido.

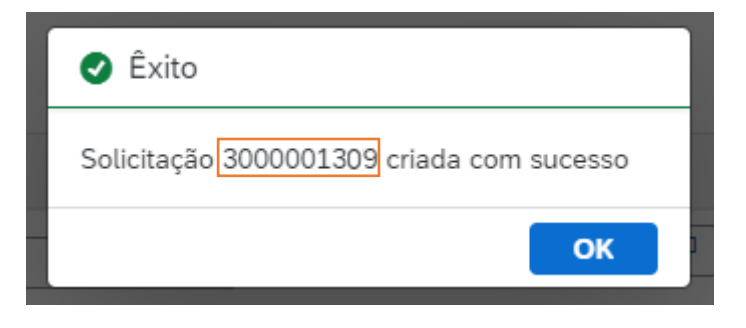

#### 4. Consulta de Pedido

Você pode acompanhar o status do seu pedido, para isso siga os passos a seguir:

1. Clique na opção "Consultar solicitação de material".

| 🛃 Página inicial                                     | × +                                                                                                    | ~   |   | - í   | ×           |
|------------------------------------------------------|----------------------------------------------------------------------------------------------------|-----|---|-------|-------------|
| $\leftrightarrow$ $\rightarrow$ C $\cap$ unificacao- | cd-prd-xse39r7o.launchpad.cfapps.br10.hana.ondemand.com/site?siteId=6e09e6f8-b0f4-4825-b89c-e582d47dcc0f#Shell-home | e t |   |       |             |
| 🔛 Apps                                               |                                                                                                    |     | » | Outro | s favoritos |
| SAP Página inicia                                    | al V                                                                                                    |     | ٩ | ¢     | Fp          |
|                                                      |                                                                                                    |     |   |       |             |
|                                                      |                                                                                                    |     |   |       |             |
| Portal de Atendimento                                |                                                                                                    |     |   |       |             |
|                                                      |                                                                                                    |     |   |       |             |
| Solicitação de<br>Material                           | Consulta solicitação<br>de material                                                                                 |     |   |       |             |
|                                                      |                                                                                                    |     |   |       |             |
|                                                      |                                                                                                    |     |   |       |             |
|                                                      |                                                                                                    |     |   |       |             |
|                                                      |                                                                                                    |     |   |       |             |
|                                                      |                                                                                                    |     |   |       |             |
|                                                      |                                                                                                    |     |   |       |             |
|                                                      |                                                                                                    |     |   |       |             |
|                                                      |                                                                                                    |     |   |       |             |
|                                                      |                                                                                                    |     |   |       |             |
|                                                      |                                                                                                    |     |   |       |             |
|                                                      |                                                                                                    |     |   |       |             |

2. No campo "N° Solicitação" digite o número do seu pedido e clique em "Iniciar".

| 🚽 Consulta Solicitação 🛛 🗙 🕂                                                             |                                          |                                     |                 |                            |       |           | ٥     | × |
|------------------------------------------------------------------------------------------|------------------------------------------|-------------------------------------|-----------------|----------------------------|-------|-----------|-------|---|
| $\leftrightarrow$ $\rightarrow$ C $\triangle$ $\square$ unificacao-cd-prd-x              | cse39r7o.launchpad.cfapps.br10.hana.onde | emand.com/site?siteId=6e09e6f8-b0f4 |                 | sap-language=pt-BR#zmmco 😭 |       | 🔒 Anć     | ônima |   |
| Consulta Solicita                                                                        | ção 🗸                                    |                                     |                 |                            | Q     | L D       | Fp    |   |
| Consulta solicitação de n                                                                | naterial                                 |                                     |                 |                            |       |           |       |   |
| Padrão*         ∨           № Solicitação:         №           [=3000001379 ×)         С | ome Solicitante: Data da S               | olicitação:                         |                 | Ocultar barra de filtro    | os Fi | ltros (1) |       |   |
| Solicitação de material (1) P                                                            | adrão 🗸                                  |                                     |                 | 🗑 Excluir 🔞                | }     | ~         | 63    |   |
| Nº Solicitação                                                                           | Nome Solicitante                         | Data da Solicitação                 | Tipo de Estoque | Desc. Status               |       |           |       |   |
| 3000001379                                                                               | PLINIO VIANA MENESES DE LIMA             | 28.07.2022                          | UNIFORMES       | LIBERADO PARA SEPA         | RAÇÃO | )         | >     |   |

3. Clique sobre o número do pedido e uma nova tela abrirá.

| Consulta Solicitação × +                                                                                                    | ~  | - | ٥       | ) |
|----------------------------------------------------------------------------------------------------|----|---|---------|---|
| → C û unificacao-cd-prd-xse39r7o.launchpad.cfapps.br10.hana.ondemand.com/site?siteld=6e09e6f8-b0f4-4825-b89c-e582d47dcc0f8xap-language=pt-BR#zmmco                                                       | \$ | ⊜ | Anônima |   |
| < SAP Consulta Solicitação ~                                                                                                    | ٩  |   | Ω 🤇     | p |
| Editar solicitação de material<br>Solicitação 300001379                                                                                                    |    |   |         |   |
| Osuário: F0127899@portoseguro.com.br         Centro custo: 10011560         LIBERADO PARA SEPARAÇÃO           Nome: PLINIO VIANA MENESES DE LIMA         Centro origem: C341         Centro origem: C341 |    |   |         |   |
| Dados gerais Itens Rastrear                                                                                                    |    |   |         |   |
| Dados gerais                                                                                                    |    |   |         |   |
| Tipo de estoque: UNIFORMES                                                                                                    |    |   |         |   |
| CNPJ destino: 61198164000160                                                                                                    |    |   |         |   |
| Centro destino: C003                                                                                                    |    |   |         |   |
| Endereço                                                                                                    |    |   |         |   |
| Informações adicionais: 23935000                                                                                                    |    |   |         |   |
| Rua/Número: AVENIDA BARAO HOMEM DE MELO, 13 1389                                                                                                    |    |   |         |   |
| Editar Voltar                                                                                                    |    |   |         |   |

4. Clique na opção "Rastrear" e visualize o status do pedido.

|                                                                                                    |                                                                                                    |                                   |                                                                                                    |                                                                                                    |                                                                                                    |                                                                                                    |                                                                                                    | ٥                                                                                                    |
|----------------------------------------------------------------------------------------------------|----------------------------------------------------------------------------------------------------|-----------------------------------|----------------------------------------------------------------------------------------------------|----------------------------------------------------------------------------------------------------|----------------------------------------------------------------------------------------------------|----------------------------------------------------------------------------------------------------|----------------------------------------------------------------------------------------------------|----------------------------------------------------------------------------------------------------|
| unificacao-cd-prd-xse39r7o.launchpad.c                                                             | cfapps.br10.hana.ondemand.co                                                                                                    | m/site?siteId=6e09e6f8-b0f4-4825- | b89c-e582d47dcc0f&sa                                                                                                    | p-language=pt-BR#zmm                                                                                                    | ico 🕁                                                                                                    |                                                                                                    | 🔂 A                                                                                                    | nônir                                                                                                    |
| Consulta Solicitação $ \smallsetminus $                                                            |                                                                                                    |                                   |                                                                                                    |                                                                                                    |                                                                                                    | q                                                                                                    | ĹĹ                                                                                                    | 7                                                                                                    |
| licitação de material                                                                              |                                                                                                    |                                   |                                                                                                    |                                                                                                    |                                                                                                    |                                                                                                    |                                                                                                    |                                                                                                    |
| Usuário: F0127899@portoseguro.com.br<br>Nome: PLINIO VIANA MENESES DE LIMA<br>CNPJ: 61198164000160 | Centro custo: 10011560<br>Centro origem: C341                                                                                                    | LIBERADO PARA SEPARAÇÃO           |                                                                                                    |                                                                                                    |                                                                                                    |                                                                                                    |                                                                                                    |                                                                                                    |
| s Itens Rastrear                                                                                   |                                                                                                    |                                   |                                                                                                    |                                                                                                    |                                                                                                    |                                                                                                    |                                                                                                    |                                                                                                    |
|                                                                                                    |                                                                                                    |                                   |                                                                                                    |                                                                                                    |                                                                                                    |                                                                                                    |                                                                                                    |                                                                                                    |
|                                                                                                    |                                                                                                    |                                   |                                                                                                    |                                                                                                    |                                                                                                    |                                                                                                    |                                                                                                    |                                                                                                    |
|                                                                                                    | — » — 🕣 —                                                                                                    | » — 🕞 — » —                       | - <b>(</b> ]                                                                                                    |                                                                                                    |                                                                                                    |                                                                                                    |                                                                                                    |                                                                                                    |
| Criedo WIERADO PARA                                                                                |                                                                                                    | » — Good SEPARADO                 | CONFERIDO                                                                                                    | EXPEDIDO                                                                                                    |                                                                                                    |                                                                                                    |                                                                                                    |                                                                                                    |
| Criado WIERADO PARA<br>SEPARAÇÃO                                                                   | AGUARDANDO<br>APROVAÇÃO<br>Data                                                                                                    | >>>                               | CONFERIDO<br>Responsável                                                                                                    | EXPEDIDO                                                                                                    |                                                                                                    |                                                                                                    |                                                                                                    |                                                                                                    |
| Criado Willerado Para<br>SEPARAÇÃO                                                                 | AGUARDANDO<br>ARCVAÇÃO<br>Data<br>03/06/2022                                                                                                    | >>>SEPARADO<br>Hora<br>16:17:19   | CONFERIDO<br>Responsável<br>LEONARDO ANDRA                                                                                                    | EXPEDIDO                                                                                                    |                                                                                                    |                                                                                                    |                                                                                                    |                                                                                                    |
| Criedo W LIBERADO PARA<br>SEPARAÇÃO                                                                |                                                                                                    | >>>                               | CONFERIDO<br>Responsável<br>LEONARDO ANDRA                                                                                                    | DE DE SOUZA<br>DE DE SOUZA                                                                                                    |                                                                                                    |                                                                                                    |                                                                                                    |                                                                                                    |
|                                                                                                    | unificacao-cd-prd-xse39r7o.launchpad.     Consulta Solicitação      Nlicitação de material     3000001379     Usuário: F0127899@portoseguro.com.br     Nome: PLINIO VIANA MENESES DE LIMA     CNPJ: 61198164000160     s Itens Rastrear |                                   | i unificacao-cd-prd-xse39r7o.launchpad.cfapps.br10.hana.ondemand.com/site?siteId=6e09e6f8-b0f4-4825- Consulta Solicitação  Vilicitação de material 3000001379 Usuário: F0127899@portoseguro.com.br Centro custo: 10011560 LIBERADO PARA SEPARAÇÃO Nome: PLINIO VIANA MENESES DE LIMA Centro origem: C341 CNPJ: 61198164000160 s Itens Rastrear | i unificacao-cd-prd-xse39r70.launchpad.cfapps.br10.hana.ondemand.com/site?siteId=6e09e6f8-b0f4-4825-b89c-e582d47dcc0f8csa<br>Consulta Solicitação ~ Nicitação de material 3000001379 Usuário: F0127899@portoseguro.com.br<br>Nome: PLINIO VIANA MENESES DE LIMA<br>CNPJ: 61198164000160 s Itens Rastrear | i unificacao-ed-prd-xse39r70.launchpad.cfapps.br10.hana.ondemand.com/site?siteId=6e09e6f8-b0f4-4825-b89c-e582d47dcc0f8xsap-language=pt-BR#zmm Consulta Solicitação  Nicitação de material Usuário: F0127899@portoseguro.com.br Centro custo: 10011560 LIBERADO PARA SEPARAÇÃO Nome: PLINIO VIANA MENESES DE LIMA Centro origem: C341 CNPJ: 61198164000160  s Itens Rastrear | i unificacao-cd-prd-xse39r7o.launchpad.cfapps.br10.hana.ondemand.com/site?siteld=6e09e6f8-b0f4-4825-b89c-e582d47dcc0f8xsap-language=pt-BR#zmmco  Consulta Solicitação  licitação de material socoocol  Usuário: F0127899@portoseguro.com.br Centro custo: 10011560 LIBERADO PARA SEPARAÇÃO Nome: PLINIO VIANA MENESES DE LIMA Centro origem: C341 CNPJ: 61198164000160 s Itens Restrear | i unificacao-cd-prd-xse39r7o.launchpad.cfapps.br10.hana.ondemand.com/site?siteId=6e09e6f8-b0f4-4825-b89c-e582d47dcc0f8xsap-language=pt-8R#zmmco  Consulta Solicitação  vlicitação de material 3000001379 Usuário: F0127899@portoseguro.com.br Centro custo: 10011560 LIBERADO PARA SEPARAÇÃO Nome: PLINIO VIANA MENESES DE LIMA Centro origem: C341 CNPJ: 61198164000160 s Itens Rastrear | à unificacao-cd-prd-xes39r7o.launchpad.cfapps.br10.hana.ondemand.com/site?siteId=6e09e6f8-b0f4-4825-b89c-e582d47dcc0f8/sap-language=pt-BR#zmmco ☆ □ |